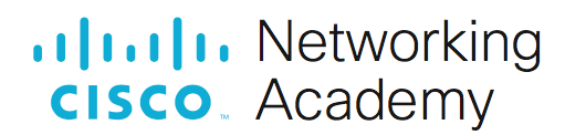

# Packet Tracer – Konfigurowanie dynamicznego NAT

### Cele

Część 1: Konfiguracja dynamicznego NAT Część 2: Weryfikacja implementacji NAT

## Instrukcje

# Część 1: Konfiguracja dynamicznego NAT

#### Krok 1: Konfiguracja dozwolonego ruchu.

Na **R2**, skonfiguruj standardową listę ACL 1 zezwalającą na ruch dla adresów należących do przestrzeni 172.16.0.0/16.

#### Krok 2: Konfiguracja puli adresów NAT.

Skonfiguruj R2 z pulą NAT, która używa dwóch adresów w przestrzeni adresowej 209.165.200.228/30.

Zauważ, że w topologii są trzy adresy sieciowe, które powinny być przekształcane zgodnie z utworzoną listą ACL.

Co się stanie, jeśli więcej niż 2 urządzenia spróbują uzyskać dostęp do Internetu?

#### Krok 3: Powiązanie listy ACL1 z pulą NAT.

Wprowadź polecenie kojarzące ACL 1 z utworzoną pulą translacji NAT.

#### Krok 4: Konfiguracja interfejsów NAT.

Stosując właściwe polecenia NAT skonfiguruj interfejsy **R2** oznaczając je, jako połączone do wewnątrz i połączone na zewnątrz.

## Część 2: Weryfikacja implementacji NAT

#### Krok 1: Uzyskaj dostęp do usług przez Internet.

Korzystając z przeglądarki internetowej na L1, PC1 lub PC2 uzyskaj dostęp do strony internetowej na serwerze Server1.

#### Krok 2: Wyświetl translacje NAT.

Wyświetl odwzorowania NAT na **R2**. Zidentyfikuj wewnętrzny adres źródłowy komputera i przetłumaczony adres z puli NAT w danych wyjściowych polecenia.

R2# show ip nat translations